## wPlemservis-Oš – ako začať

1. Z inštalačného CD nainštalujte databázový systém MySQL (súbor SetupMySQLfull.exe)

Databázový systém MySQL je spoločný pre všetky Windows-produkty PS SR (WinREG-Oš, WinREG-Hd, WinREG-Ov, wPlemservis-Oš, wPlemservis-Hd, wPlemservis-Ov) a teda ak už je MySQL u užívateľa raz nainštalovaný v súvislosti s inštaláciou iného zmieneného Windows-produktu PS SR, MySQL sa už neinštaluje.

- 2. Z inštalačného CD nainštalujte aplikáciu wPlemservis-Oš (súbor SetupWPlemservisOs.exe)
- 3. Z inštalačného CD nakopírujte databázu KÚ-Oš (pigserv.sql) do adresára:

C: \ SPUSR \ WPLEMSOS \ DB\_IMP \ pigserv.sql

- 4. Spustite aplikáciu wPlemservis-Oš pomocou spúšťacej ikony z pracovnej plochy
- Aktivujte ponuku: "Výmena dát / Dáta z databázy ŠPÚ" týmto sa aktualizuje celá databáza údajmi z databázy KÚ-Oš (PS SR ÚPZ Žilina).
  Aktualizácia celej databázy sa vykonáva každý mesiac po spracovaní agendy KÚ-Oš.
  Aktualizačný súbor "pigserv.sql" bude na RS PS SR zasielaný mesačne elektronicky.

Ponukou: "Výmena dát / Katalóg na NT" sa aktualizuje databáza údajmi týkajúcimi sa katalógu na NT prasničiek.

Aktualizácia databázy údajmi katalógu sa vykonáva každý týždeň po spracovaní agendy "Meranie vlastnej úžitkovosti".

Touto ponukou sa v databáze aktualizujú len údaje týkajúce sa katalógu prasničiek. Ostatné údaje v databáze zostanú neporušené.

Aktualizačný súbor "pigKatNT.sql" bude na RS PS SR **zasielaný týždenne** elektronicky a musí byť nakopírovaný v adresári:

Doporučuje sa užívateľovi **archivovať** si súbory "pigKatNT.sql" podľa dátumu odoslania (vyhotovenia katalógu) z ÚPZ Žilina a databázu si aktualizovať podľa potreby vždy tým súborom pigKatNT.sql, ktorý katalóg chce užívateľ vytlačiť/spracovať.

## Reinštalácia aplikácie (inštalácia novej verzie)

- 1. Odinštalujte z užívateľského PC aplikáciu wPlemservis-Oš.
- 2. Z inštalačného CD nainštalujte aplikáciu wPlemservis-Oš (súbor SetupWPlemservisOs.exe)

3. Z inštalačného CD nakopírujte databázu KÚ-Oš (pigserv.sql) do adresára: C: \ SPUSR \ WPLEMSOS \ DB\_IMP \ pigserv.sql

Ak je databáza v skomprimovanom tvare pigserv.zip, je nutné ju najskôr odzipovať na tvar pigserv.sql

- 4. Spustite aplikáciu wPlemservis-Oš pomocou spúšťacej ikony z pracovnej plochy
- 5. Aktivujte ponuku: "Výmena dát / Dáta z databázy ŠPÚ" týmto sa aktualizuje celá databáza údajmi z databázy KÚ-Oš (PS SR ÚPZ Žilina).